# Data import

Data import is initialized by selecting the "database explorer" ribbon and pressing "import":

| FILE WORKSPACE GIS 3D                                      | SECTIONS VISUALIZATION DATA PROC | CESSING INVERSION DATABAS    | Workbench - [C:\Users\knud.lasse                                         | - <b>- X</b>        |
|------------------------------------------------------------|----------------------------------|------------------------------|--------------------------------------------------------------------------|---------------------|
| New Database Browse Database Open Database                 | Import Rebuild Database          | New Change Colors Export for | SERDA Add Survey Info                                                    |                     |
| Database Manageme<br>Geophysical data<br>Lithological data | nt Model Selection               | Borehole Selection Grou      | undTEM Reporting                                                         | ><br>>              |
| Notes A                                                    | Update V                         |                              | All Layers<br>All<br>10000 km X: -19523004, Y: -1167<br>WGS_84_UTM_zone_ | ~ 6<br>78413<br>32N |

This opens the import window in which "ERT/IP" data is selected followed by "RES2DINV standard and extended formats". If importing in another format that the extended .dat format please see <a href="http://www.ags-cloud.dk/Wiki/W\_GuidesERTIP">http://www.ags-cloud.dk/Wiki/W\_GuidesERTIP</a> for import guides.

If this is the first dataset in the workspace "New database" is selected and a name for the database is entered, if this is not the first import in the workspace an existing database can be selected.

| Select Import Type                                                                         | ×                      |
|--------------------------------------------------------------------------------------------|------------------------|
| Boreholes Airborne Data Groundbased EM Data ERT/IP                                         | Special Imports Models |
| <ul> <li>1. RES2DINV standard and extended formats</li> <li>2. Iris Syscal data</li> </ul> |                        |
| ○ 3. Instrumentation GDD data                                                              |                        |
| ◯ 4. Streamed ERT data                                                                     |                        |
|                                                                                            |                        |
|                                                                                            |                        |
|                                                                                            |                        |
| Import To                                                                                  |                        |
| ◯ Existing database: 🗸 🗸                                                                   |                        |
| New database: ERT_data                                                                     |                        |
|                                                                                            | OK Cancel              |

When pressing OK the "ERT data importer" window is shown, in this window the different files for the import can be selected. The .dat file is the main data file containing the measured DC and IP data, the format specification for all import files can be seen below. If the lines are to be correctly positioned on the GIS it is necessary to supply an .ewp file containing the coordinates and to specify a coordinate system. It is also possible to supply a file specifying the topography if this is not saved in the .dat file. The filter/waveform file contains information about the data acquisition system, duty cycle, filters, stacking etc. After selecting the appropriate files press "import" and select the name for the data line and to which map node it is added when prompted. Your data file is now imported in the workspace and you can continue by importing additional files or go on to processing and inversion.

| 🛞 ERT Data Importer                                        |   |                             | _           |             | ×  |
|------------------------------------------------------------|---|-----------------------------|-------------|-------------|----|
| Data                                                       |   | File Summary                |             |             |    |
| Data File                                                  | _ | First Electrode [m]         | 0.0         |             |    |
| U:\Users\knud.lassen\Documents\test_data\DUP\GeotomoRes2Di |   | Last Electrode [m]          | 35.0        |             |    |
| Uniform <u>R</u> hoa STD Uniform <u>I</u> P Data STD       |   | Min Lat. Focus Distance [m] | 1.5         |             |    |
| 1.02 V 1.10 V                                              |   | Max Lat. Focus Distance [m] | 33.5        |             |    |
|                                                            |   | Min Vert. Focus Depth [m]   | 0.4         |             |    |
| Topography from Data File 🗸 🗸                              |   | Max Vert. Focus Depth [m]   | 4.8         |             |    |
| <u>I</u> opography File                                    |   | Min Rhoa [ohmm]             | 7.5         |             |    |
|                                                            |   | Max Rhoa [ohmm]             | 27.0        |             |    |
| Filter/Wave form File                                      |   | Average Rhoa [ohmm]         | 11.4        |             |    |
|                                                            |   | Array Type                  | DipoleDipol | e           |    |
|                                                            |   | No. Data                    | 501         |             |    |
|                                                            |   | No. Electrodes              | 36          |             |    |
| LITM Coordinate File                                       |   | IP Data Present             | No          |             |    |
|                                                            |   |                             |             |             |    |
|                                                            |   |                             |             |             |    |
| <u>C</u> oordinate System                                  | _ |                             |             |             |    |
|                                                            |   |                             |             |             |    |
|                                                            |   |                             |             |             |    |
|                                                            |   |                             | Import      | <u>C</u> lo | se |

#### Format of the .dat file

The .dat file is the data file, following the RES2DINV format but extended to accommodate the full waveform IP decay. For e.g. the ABEM Terrameter LS and IRIS Syscal, this .dat file can be exported directly from the instrument. An example of a .dat file is listed below including comments for each line. The format exists in two versions identified by the number of values in line 13. For further specification of array types etc. please refer to the RES2DINV manual (https://www.aarhusgeosoftware.dk/res2dinv-res3dinv).

| Line no. | Line text                                            | Comments                          |
|----------|------------------------------------------------------|-----------------------------------|
| 1        | box1_1_1                                             | Header (anything can be put here) |
| 2        | 5                                                    | Electrode spacing in m            |
| 3        | 11                                                   | Array type                        |
| 4        | 15                                                   | Sub-array type                    |
| 5        | Type of measurement (0=app.resistivity,1=resistance) | Explanation for line 6            |
| 6        | 1                                                    | Resistance (line 5)               |
| 7        | 763                                                  | No. of data points                |
| 8        | 2                                                    | Type of x-location. 2 for surface |
|          |                                                      | distance. 1 for true horizontal   |
|          |                                                      | distance.                         |
| 9        | 11                                                   | Flag for IP data                  |
| 10       | Chargeability                                        | Explanation for line 11           |
| 11       | mV/V                                                 | IP unit                           |
| 12       | 12 0.02 0.02 0.04 0.06 0.08 0.1 0.14 0.18 0.26 0.4   | Number of windows, delay time,    |
|          | 0.6 0.88 1.2 4 4                                     | width of each window, current     |
|          |                                                      | ontime, current offtime.          |

| 13<br>normal   | 4 190 0 280 0 230 0 240 0 0.066730629 17.03322055<br>14.92100834 12.81968784 11.15426881 9.887454957<br>8.780022266 7.745503221 6.904440409 5.477856057<br>4.262388796 3.325589266 2.770956927                                                 | Number of electrodes used, x and<br>z location of C1, C2, P1, P2,<br>apparent resistivity or<br>resistivity value, IP value for<br>each window.                                                                                                    |
|----------------|----------------------------------------------------------------------------------------------------|----------------------------------------------------------------------------------------------------|
| 13<br>extended | 4 190 0 280 0 230 0 240 0 0.066730629 17.03322055<br>14.92100834 12.81968784 11.15426881 9.887454957<br>8.780022266 7.745503221 6.904440409 5.477856057<br>4.262388796 3.325589266 2.770956927 0.02<br>0.1 0.1 0.1 0.1 0.1 0.1 0.1 0.1 0.1 0.1 | Number of electrodes used, x and<br>z location of C1, C2, P1, P2,<br>apparent resistivity or<br>resistivity value, IP value for<br>each window, std of apparent<br>resistivity or resistivity, std<br>value for each IP window, flag<br>for DC, flag for each IP window. |

## Format of the .eZ topography file

| Line | Line text          | Comments                                                           |  |  |  |
|------|--------------------|--------------------------------------------------------------------|--|--|--|
| no.  |                    |                                                                    |  |  |  |
| 1    | Topographical data | Header                                                             |  |  |  |
| 2    | 2                  | Type of x-location. 1 = true horizontal distance, 2 = distance     |  |  |  |
|      |                    | along the ground surface.                                          |  |  |  |
| 3    | 156                | Number of coordinates                                              |  |  |  |
| 4    | 100 -1.65          | First X and Z coordinates of topography point along the profile    |  |  |  |
| 5    | 200 -0.49          | Second X and Z coordinates of topography point along the profile   |  |  |  |
| 6    |                    | Remaining X and Z coordinates of topography point along the        |  |  |  |
|      |                    | profile                                                            |  |  |  |
| 7    | 10000 4.94         | Last X and Z coordinates of topography point along the profile     |  |  |  |
| 8    | 1                  | The topography data point where the first electrode is written.    |  |  |  |
|      |                    | Here the first electrode is positioned in horizontal coordinate of |  |  |  |
|      |                    | 100.                                                               |  |  |  |

### Format of the .ini filter waveform file

The .ini file contains the filters and waveform of the instrument and has to be created manually. Below is an example of a .ini file with settings from the ABEM Terrameter LS. Most of these settings are the same for each measurement, only line 4 - 8 needs to be changed if settings on the instrument are changed.

| Line | Line text        | Comments                                                                                                    |
|------|------------------|----------------------------------------------------------------------------------------------------|
| no.  |                  |                                                                                                    |
| 1    | [Waveforms]      | Waveform section                                                                                                    |
| 2    | NWaveForms=1     | No. of waveforms. For now, always 1.                                                                                                    |
| 3    | WaveTypes=1      | Wavetype. For 50% duty cycle the WaveTypes=1, for 100% duty cycle it has to be WaveTypes=4.                                                                                                    |
| 4    | NPulses=4        | No. of pulses. Equal to no. of stacks *2. The number of stacks is set on the instrument.                                                                                                    |
| 5    | StartDCInt=3.5   | Acquisition delay. This is set on the instrument.                                                                                                    |
| 6    | EndDCInt=4.00    | Acquisition time + StartDCInt (line 5). Acquisition time is set on the instrument.                                                                                                    |
| 7    | Ton=4, 4, 4, 4   | Acquisition delay + acquisition time. One digit for each pulse (line 4).                                                                                                    |
| 8    | Toff=4, 4, 4, 4  | IP off time. This is set on the instrument. One digit for each pulse (line 4). For 100% duty cycle it has to be set to Toff= 0, 0, 0, 0                                                                                                 |
| 9    | Amp=1, -1, 1, -1 | Amplifier for each pulse. Sign reversal (positive, negative pulse)                                                                                                    |
| 10   | [Filters]        | Filter section. With these low pass and high pass filters you can<br>model filters you know are present in the instrument and effect<br>the data, it is best to leave this alone unless you are quite sure<br>about what you are doing. |
| 11   | NFilters=0       |                                                                                                    |
| 12   | LPCutOffs=0      |                                                                                                    |
| 13   | LPOrders=0       |                                                                                                    |
| 14   | LPFreqs=0        |                                                                                                    |
| 15   | HPCutOffs=0      |                                                                                                    |
| 16   | HPOrders=0       |                                                                                                    |
| 17   | HPFreqs=0        |                                                                                                    |

### Format of the .ewp coordinate file

The .ewp file contains coordinates for the ERT profile made and must be made manually. The file needs to contain at least two coordinates. It does not have to be coordinates for the first and last electrode in the profile, it can be for any two electrodes. The importer in Aarhus Workbench will automatically make a linear interpolation for the remaining electrodes in the profile. The more coordinates that are described in the .ewp file the more precise the interpolation will be.

If the profile is not a straight line but makes a turn, this can be accounted for by setting Angcon to 1 at the electrode where the turn starts. An example of a .ewp file is listed below including comments for each line.

| Line<br>no. | Electrode<br>no. | utm x<br>coordinate | utm y<br>coordinate | Standard<br>deviation<br>(m) for x<br>coordinate<br>(GPS<br>precision) | Standard<br>deviation<br>(m) for y<br>coordinate<br>(GPS<br>precision) | Electrode<br>distance<br>(m) | Standard<br>deviation<br>(m) for<br>electrode<br>distance | Flag if<br>profile<br>makes<br>turns | Elevation.<br>Interpolates<br>between z<br>coordinates<br>for remaining<br>electrodes. |
|-------------|------------------|---------------------|---------------------|------------------------------------------------------------------------|------------------------------------------------------------------------|------------------------------|-----------------------------------------------------------|--------------------------------------|----------------------------------------------------------------------------------------|
| 1           | No               | utmx                | utmy                | stdx                                                                   | stdy                                                                   | edist                        | Stde                                                      | Angcon                               | utmz                                                                                   |
| 2           | 1                | 494940.17           | 6177505.91          | 3                                                                      | 3                                                                      | 5                            | 0.1                                                       | 0                                    | 3                                                                                      |
| 3           | 83               | 494775.71           | 6177129.36          | 3                                                                      | 3                                                                      | 5                            | 0.1                                                       | 0                                    | 30                                                                                     |